# Passo a passo para criação de conta no Portal Gov.br para PF e PJ com certificado digital e atribuição de selo.

- Cadastro com o certificado de pessoa física do cidadão
- Cadastro por meio do Certificado em Nuvem
- Como Cadastrar CNPJ no Login Único?
- Obter Mais confiabilidade na Conta de Acesso
- Como Atribuir o Selo Certificado Digital de Pessoa Física

#### Conta de acesso

Para criar uma conta de acesso, clique no botão Crie sua conta gov br na tela do https://acesso.gov.br:

|                                                         | Numero do CPF                                       |
|---------------------------------------------------------|-----------------------------------------------------|
|                                                         | Caso não lembre se possui uma conta, digite o númer |
| 123.456.786-10                                          | seu CPF mesmo assim para verificar.                 |
| • • • • • • • • • • • • • • • • • • • •                 | CPF                                                 |
|                                                         | Digito cou CDE                                      |
| Uma conta <b>goy br</b> garante a identificação de cada | Digite sed CPP                                      |
| cidadão que acessa os servicos digitais do governo.     |                                                     |
|                                                         | Avançar                                             |
| Cris que conte gou br                                   |                                                     |

## Cadastro com o certificado de pessoa física do cidadão

 Ative o certificado digital de pessoal física na máquina (certificado deverá ser compatível com ICP-Brasil. Aceita-se as opções A1 - Máquina - e A3 - Token). Selecione opção Certificado Digital

|   | Opções de cadastro                                                             |
|---|--------------------------------------------------------------------------------|
| 5 | Selecione uma das opções e siga as orientações para<br>criar sua conta gov.br. |
|   | ² Validação Facial no App Meu gov.br                                           |
|   | 发 Banco do Brasil                                                              |
|   | Internet Banking                                                               |
|   | Número do CPF                                                                  |
| [ | Certificado digital                                                            |
|   | Certificado digital em nuvem                                                   |
|   | Cancelar                                                                       |

• Marque a opção Li e estou de acordo com termos de uso e clique no botão Ler Certificado Digital

| Cri                                  | iar conta com Certifi                                                                                                    | cado Digital                                                                                                    |                                                                                        |                                                                                      |                                                            |                                                                                         |                                                                                                    |    |
|--------------------------------------|----------------------------------------------------------------------------------------------------|----------------------------------------------------------------------------------------------------|----------------------------------------------------------------------------------------|--------------------------------------------------------------------------------------|------------------------------------------------------------|-----------------------------------------------------------------------------------------|----------------------------------------------------------------------------------------------------|----|
|                                      |                                                                                                    | Certifica                                                                                                    | ado Digital Da                                                                         | ados Cadastrais                                                                      | Cadastra                                                   | r Senha                                                                                 |                                                                                                    |    |
| O ce<br>feita<br>Cert<br>cha<br>Sait | ertificado digital ICP-Brasil fu<br>a em meios eletrônicos, como<br>tificadora (AC) que, seguindo<br>ves criptográficas. Os certific<br>ba Mais   Como obter | nciona como uma idento<br>o a web. Esse documen<br>o regras estabelecidas p<br>ados contém os dados<br>fermos de uso. | idade virtual que p<br>to eletrônico é ger<br>velo Comitê Gesto<br>de seu titular conf | ermite a identifica<br>ado e assinado po<br>r da ICP-Brasil, as<br>orme detalhado na | ção segura<br>or uma terce<br>socia uma e<br>a Política de | e inequívoca do aut<br>ira parte confiável,<br>ntidade (pessoa, pr<br>Segurança de cada | tor de uma mensagem ou transaç<br>ou seja, uma Autoridade<br>rocesso, servidor) a um par de<br>a Autoridade Certificadora. | ăO |
|                                      | <u>Cancelar</u>                                                                                                    |                                                                                                    |                                                                                        |                                                                                      |                                                            |                                                                                         | Ler Certificado Digital                                                                                                    |    |
| Confe                                | erir CPF e Nome.                                                                                                    | Clicar no bota                                                                                                    | io <b>Avança</b>                                                                       | r                                                                                    |                                                            |                                                                                         |                                                                                                    |    |
| Cria                                 | ar conta                                                                                                    |                                                                                                    |                                                                                        |                                                                                      |                                                            |                                                                                         |                                                                                                    |    |
|                                      |                                                                                                    | Banco do Brasil                                                                                                    | Dados Cadastr                                                                          | ais Habilitar C                                                                      | adastro                                                    | Cadastrar Senha                                                                         | _                                                                                                    |    |
| Conf<br>CPF                          | fira os dados abaixo                                                                                                    |                                                                                                    | e clique em ava                                                                        | nçar                                                                                 |                                                            |                                                                                         |                                                                                                    |    |
| Nome                                 | e Completo                                                                                                    |                                                                                                    |                                                                                        |                                                                                      |                                                            |                                                                                         |                                                                                                    |    |

| <u>Cancelar</u> | Avançar |
|-----------------|---------|

 Selecione a opção deseja ativar conta (email ou sms), preenche o conteúdo da opção (conta de email ou telefone celular) e clique no botão Avançar.

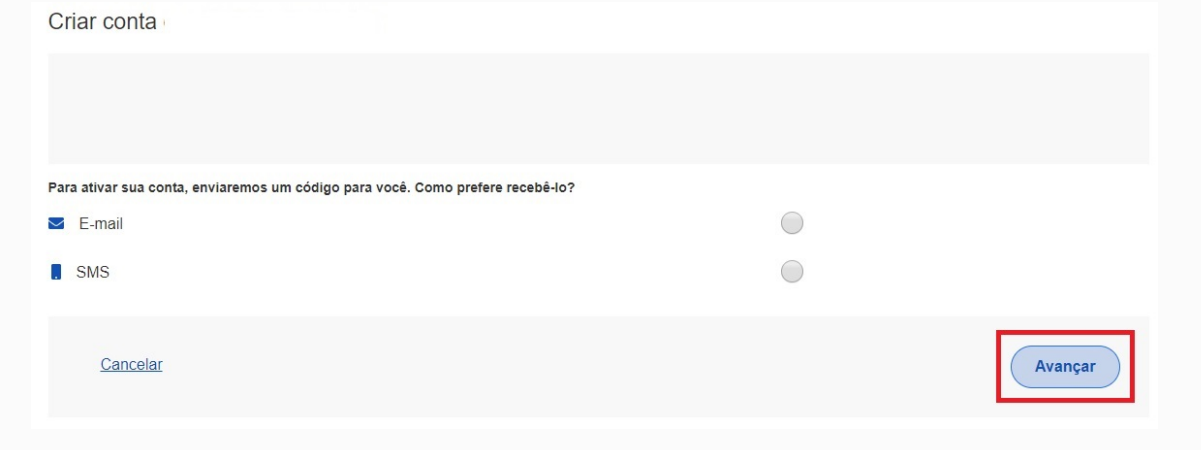

• Digite o código de acesso e clique no botão Avançar

•

| Criar conta                                          |                                        |                |
|------------------------------------------------------|----------------------------------------|----------------|
| Um código foi enviado para<br>Código de 6 caracteres | . Por favor, digite-o no campo abaixo. |                |
| Insira o código                                      |                                        |                |
| Não recebeu o código?<br>Reenviar código             |                                        |                |
| Cancelar                                             |                                        | Voltar Avançar |

• Preencha com senha escolhida e clique no botão **Concluir** para finalizar o cadastro.

| Criar conta         |   |
|---------------------|---|
|                     |   |
|                     |   |
| CPF                 |   |
| Nova senha          |   |
| Digite a nova senha | ۲ |
| Repita a senha      |   |
| Repita a senha      | Θ |
|                     |   |

## Cadastro por meio do Certificado em Nuvem

 Ative o certificado digital de pessoal física conforme orientações de cada provedor de certificado em nuvem (certificado deverá ser compatível com ICP-Brasil). Selecionar opção Certificado em Nuvem

| criar sua conta gov.br.          | yoes pai |
|----------------------------------|----------|
| Validação Facial no App Meu gov. | or       |
| 发 Banco do Brasil                |          |
| Internet Banking                 |          |
| Número do CPF                    |          |
| Certificado digital              |          |
| Certificado digital em nuvem     |          |

• Selecione a opção de certificado em nuvem que deseja cadastrar conta.

 Criar conta com Certificado Digital em Nuvem

 Agora a criação de sua conta gov.br pode ser realizada por meio de certificados digitais em nuvem.

 Selecione uma das opções abaixo para cadastrar sua conta gov.br.

 NeolD

 Certificado na Nuvem NeolD

 SafeD

 Certificado na Nuvem SafelD

 Vinco

 BirdID

 Certificado na Nuvem BirdID

Marque a opção Li e estou de acordo com termos de uso e clique no botão \*\*Ir para \*\*

| Criar conta com Certific | ado Digital em Nuvem |                  |                 |         |
|--------------------------|----------------------|------------------|-----------------|---------|
|                          | Certificado em Nuvem | Dados Cadastrais | Cadastrar Senha |         |
| Certificado na Nuvem     | rmos de uso.         |                  |                 |         |
| Cancelar                 |                      |                  |                 | ir para |

Conferir CPF e Nome. Clicar no botão Avançar

RemoteID

ficado na Nuvem RemoteID

| Criar conta             |                 |                     |                    |                 |         |
|-------------------------|-----------------|---------------------|--------------------|-----------------|---------|
|                         | Banco do Brasil | Dados Cadastrais    | Habilitar Cadastro | Cadastrar Senha |         |
|                         |                 | 6                   | (3)                | 4               |         |
| Confira os dados abaixo |                 | e clique em avançar |                    |                 |         |
| CPF                     |                 |                     |                    |                 |         |
| Nome Completo           |                 |                     |                    |                 |         |
|                         |                 |                     |                    |                 |         |
|                         |                 |                     |                    |                 |         |
| Cancelar                |                 |                     |                    |                 | Avançar |

 Selecione a opção deseja ativar conta (email ou sms), preenche o conteúdo da opção (conta de email ou telefone celular) e clique no botão Avançar.

| Criar conta                                                                    |         |   |
|--------------------------------------------------------------------------------|---------|---|
|                                                                                |         |   |
|                                                                                |         |   |
| Para ativar sua conta, enviaremos um código para você. Como prefere recebê-lo? |         |   |
| E-mail                                                                         | $\odot$ |   |
| . SMS                                                                          | $\odot$ |   |
|                                                                                |         |   |
| Cancelar                                                                       | Avançar | ) |
|                                                                                |         |   |

• Digite o código de acesso e clique no botão Avançar

| Criar conta                              |                                        |                |
|------------------------------------------|----------------------------------------|----------------|
|                                          |                                        |                |
| Um código foi enviado para               | . Por favor, digite-o no campo abaixo. |                |
| Código de 6 caracteres                   |                                        |                |
| Insira o código                          |                                        |                |
| Não recebeu o código?<br>Reenviar código |                                        |                |
| Cancelar                                 |                                        | Voltar Avançar |

• Preencha com senha escolhida e clique no botão **Concluir** para finalizar o cadastro.

| Criar conta         |   |          |
|---------------------|---|----------|
|                     |   |          |
|                     |   |          |
| CPF                 |   |          |
| Nova senha          |   |          |
| Digite a nova senha | Ø |          |
| Repita a senha      |   |          |
| Repita a senha      | • |          |
| Cancelar            |   | Concluir |
|                     |   |          |

# Como Cadastrar CNPJ no Login Único?

Para cadastrar o CNPJ no Login Único:

- Cidadão aciona o Certificado Digital de Pessoa Jurídica ao computador (Tipo A1 máquina ou Tipo A3 - Token ou Certificado em Nuvem).
- Selecione opção Certificado Digital ou Certificado Digital em Nuvem na tela inicial do https://acesso.gov.br.

| LI          | Número do CPF                                                                          |
|-------------|----------------------------------------------------------------------------------------|
| Caso<br>seu | o não lembre se possui uma conta, digite o número o<br>CPF mesmo assim para verificar. |
| CPI         | F                                                                                      |
|             | Digite seu CPF                                                                         |
|             | Avancar                                                                                |
| <b>~</b>    | Avançar<br>Pança da Prasil                                                             |
| <b>※</b>    | <b>Avançar</b><br>Banco do Brasil                                                      |
| 8           | Avançar<br>Banco do Brasil<br>Certificado digital                                      |

3. Siga os procedimentos específicos do tipo de Certificado Digital selecionado para digitar senha e continuar o processo.

4. Selecione menu Vincular Empresas via e-CNPJ, link Gerenciar Vínculos com Empresas.

| ☆ > Minha área > Vincular Empresas via e-CNPJ                                                                                                    |  |
|----------------------------------------------------------------------------------------------------|--|
| Emprosas                                                                                                    |  |
| Empresas                                                                                                    |  |
| O módulo de empresas permite que você vincule sua conta à                                                                                                    |  |
| Após a vinculação, você pode gerenciar o cadastramento de outras<br>contas (CPFs) que se relacionam com o CNPJ.<br>Caso você deseje administrar relacionamentos com empresas, acesse<br>o link "Gerenciar vinculos com empresas" a seguir.<br>Gerenciar vinculos com empresas |  |
|                                                                                                    |  |

#### 5. Clicar botão Vincular empresa do e-CNPJ

Vinculação de empresas via e-CNPJ > Inicio
 Vinculação de empresas via e-CNPJ > Inicio
 Para criar um vínculo, insira o certificado e-CNPJ da sua empresa e valide as informações.
 Vincular empresa do e-CNPJ

6. Cidadão confere as informações presentes no Certificado Digital de Pessoa Jurídica. Clica no botão **Vincular** 

Т

| Informações da empresa |  |                   |  |
|------------------------|--|-------------------|--|
| СИРЈ                   |  |                   |  |
| CPF                    |  |                   |  |
| Nome do participante   |  |                   |  |
|                        |  | Cancelar Vincular |  |

#### Obter Mais confiabilidade na Conta de Acesso

Os Níveis de Autenticação tem como principal característica ser um recurso de segurança da informação da identidade, que permitem flexibilidade para realização do acesso. Possuem a divisão:

- Nível Básico
- Nível Básico Previdência por Conhecimento
- Nível Verificado
- Nível Comprovado

Os Selos de Confiabilidade estão presentes em cada nível de autenticação e consistem em orientar para qualificação das contas com a obtenção dos atributos autoritativos do cidadão a partir das bases oficias de governo, por meio das quais permitirão a utilização da credencial de acesso em sistemas internos dos clientes e serviços providos diretamente ao cidadão.

Uso possível para os nívels e os selos é o aumento da confiança cadastral pelos serviços para aplicar controle de acesso às funcionalidades mais críticas.

O mapeamento entre nível e selo presente no Login Único será apresentado para determinar como sistema integrado deverá receber a conta do cidadão.

#### 1. Nível Básico

 Selo Cadastro Básico com Validação de Dados Pessoais: Validação do cadastro do cidadão por meio da base de Cadastro de Pessoas Físicas (Ministério da Economia / Receita Federal). Orientações para aquisição do Selo Cadastro Básico com Validação de Dados Pessoais.

#### 2. Nível Básico Previdência por Conhecimento

 Selo Cadastro Básico com Validação de Dados Previdênciarios: Validação do cadastro do cidadão por meio da base de Casdatro Nacional de Informações Sociais (CNIS / INSS). Orientações para aquisição do Selo Cadastro Básico com Validação de Dados Previdênciarios.

#### 3. Nível Verificado

- Selo Balcão Presencial (INSS): Validação do cadastro do cidadão por meio do Balcão presencial localizado nas agências do INSS. Orientações para aquisição do Selo Balcão Presencial (INSS).
- Selo Balcão Presencial (Correios): Validação do cadastro do cidadão por meio do Balcão presencial localizado nas agências dos Correios. Orientações para aquisição do Selo Balcão Presencial (Correios).
- Selo Internet Banking: Validação do cadastro do cidadão por meio da plataforma de Internet Banking dos bancos conveniados. Orientações para aquisição do Selo Internet Banking.

- Selo Cadastro Básico com Validação em Base de Dados de Servidores Públicos da União: Validação do cadastro por meio de base de dados de Servidores Públicos da União. Orientações para aquisição do Selo Cadastro Básico com Validação em Base de Dados de Servidores Públicos da União.
- Selo Validação Facial: Validação do cadastro do cidadão por meio de biometria facial. A base utilizada para comparação é a da Carteira Nacional de Habilitação (Ministério da Infraestrutura / Denatran). Orientações para aquisição do Selo Validação Facial.
  - 4. Nível Comprovado
- Selo de Certificado Digital de Pessoa Física: Validação do cadastro do cidadão por meio da utilização de certificado digital de pessoal física. Orientações para aquisição do Selo de Certificado Digital de Pessoa Física.

Importante: Quando o cidadão adquire um selo do nível, automaticamente o Login Único considera a conta está presente no nível do selo adquirido e não disponibiliza os outros selos. Exemplo: A conta adquiriu o selo de Validação Facial do nível Verificado. Momento que realizar novo acesso, não existirá os selos Selo Balcão Presencial (INSS), Selo Internet Banking, Selo Cadastro Básico com Validação em Base de Dados de Servidores Públicos da União.

### Como Atribuir o Selo Certificado Digital de Pessoa Física

1. Digite o CPF na tela inicial do https://acesso.gov.br e clique no botão Avançar.

| Acesse sua conta                                      | com                                           |
|-------------------------------------------------------|-----------------------------------------------|
| Número do CPF                                         |                                               |
| Caso não lembre se possui<br>seu CPF mesmo assim para | uma conta, digite o número do<br>a verificar. |
| Digite seu CPF                                        |                                               |
|                                                       | Avançar                                       |
|                                                       |                                               |

2. Digita a senha e clica no botão **Entrar**.

| Ø  |
|----|
|    |
| ar |
|    |

3. Cidadão deve clicar no menu **Privacidade** e link **Gerenciar lista de selos de confiabili**dade.

| MINHA ÁREA       | ☆ > Minha área > Privacidade                                                                                                    |
|------------------|----------------------------------------------------------------------------------------------------|
| Dados Cadastrais | Privacidade                                                                                                    |
| Alterar Senha    | 1 machadae                                                                                                    |
| Privacidade      | Permissões                                                                                                    |
|                  | Veja quem tem acesso aos seus dados e quais dados foram<br>disponibilizados por você para acessar algum serviço. Controle<br>também as permissões concedidas por você, desativando ou<br>reativando o acesso aos seus dados.<br>Gerenciar lista de permissões  |
|                  | Selos de Confiabilidade                                                                                                    |
|                  | Veja os selos que você já possui e que determinam o grau de<br>confiabilidade de sua conta no consumo de serviços. Adquira<br>também novos selos atendendo aos requisitos que cada selo requer.<br>Assim, você aumenta o nivel de confiabilidade da sua conta. |
|                  | Gerenciar lista de selos de confiabilidade                                                                                                    |

- 4. Selecionar o selo Cadastro validado por certificado digital
- Cidadão aciona o Certificado Digital de Pessoa Fisíca ao computador (Tipo A1 máquina ou Tipo A3 - Token). Clica no botão Adquirir Confiabilidade com Certificado Digital

✤ > Privacidade > Selos de confiabilidade > Obter Confiabilidade por Certificado Digital

# Obter Confiabilidade por Certificado Digital

O certificado digital ICP-Brasil funciona como uma identidade virtual que permite a identificação segura e inequivoca do autor de uma mensagem ou transação feita em meios eletrônicos, como a web. Esse documento eletrônico é gerado e assinado por uma terceira parte confiável, ou seja, uma Autoridade Certificadora (AC) que, seguindo regras estabelecidas pelo Comité Gestor da ICP-Brasil, associa uma entidade (pessoa, processo, servidor) a um par de chaves criptográficas. Os certificados contém os dados de seu titular conforme detalhado na Política de Segurança de cada Autoridade Certificadora.

| Saiba Mais   Como obter |                         |
|-------------------------|-------------------------|
| CPF                     |                         |
|                         |                         |
|                         |                         |
|                         |                         |
| <u>Voltar</u>           | Ler Certificado Digital |

6. Cidadão adquire Selo de Certificado Digital de Pessoa Física.